## Tech Note

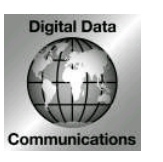

Digital Data Communications Asia Co., Ltd. 8F, No. 41, Lane 221, Gang-Chi Rd, Nei-Hu Dis., 114, Taipei, Taiwan <u>Http://www.level1.com</u>

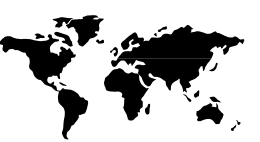

# Subject: How to use your LevelOne Bluetooth Dongle with WidComm software in Windows XP SP2??

Problem: I can not use Widcomm software as below picture after upgrade Windows XP to SP2.

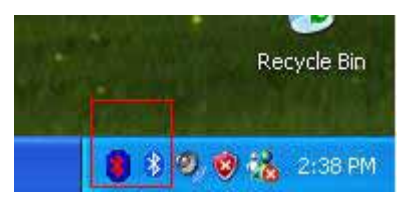

#### 1. Click Start, click Run

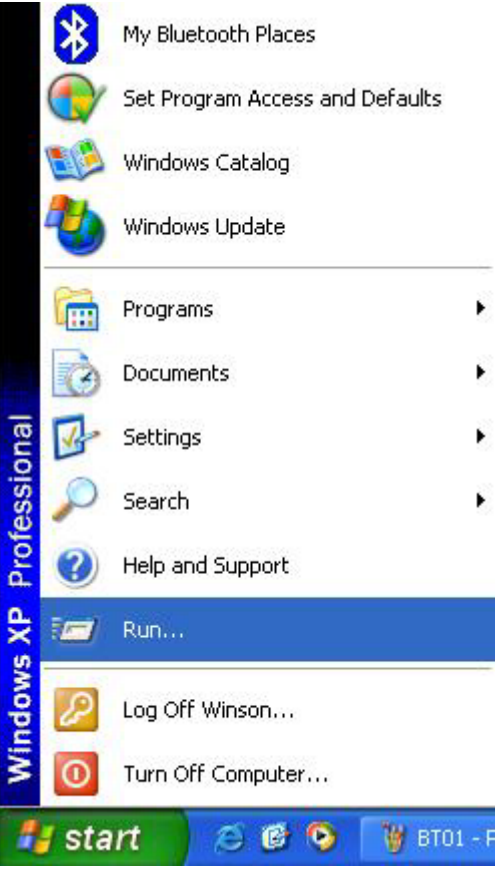

2. type %windir%\inf in the Open box, and then click OK.

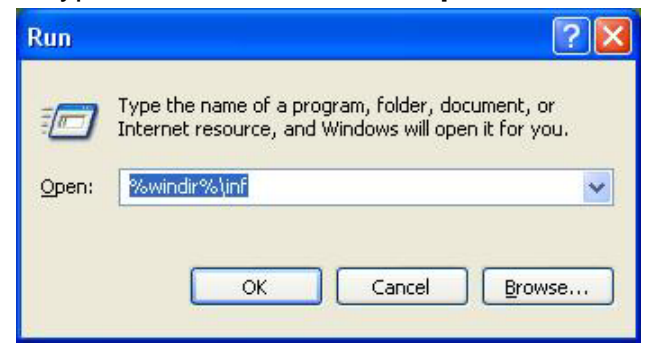

3. Select Tools, then click Folder Options...

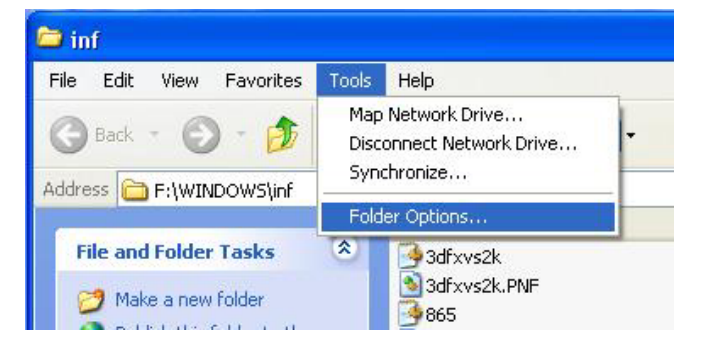

4. uncheck "Hide extensions for known file types", then click OK.

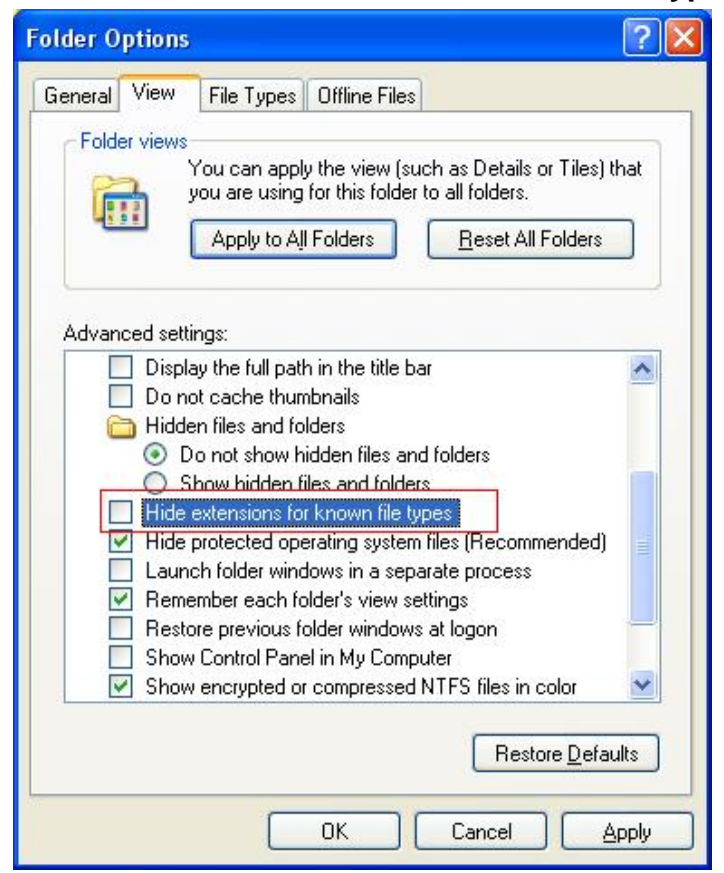

5. Right-click **Bth.inf**, and then click **Rename**.

Rename Bth.inf to Bth.bak, and then press ENTER.

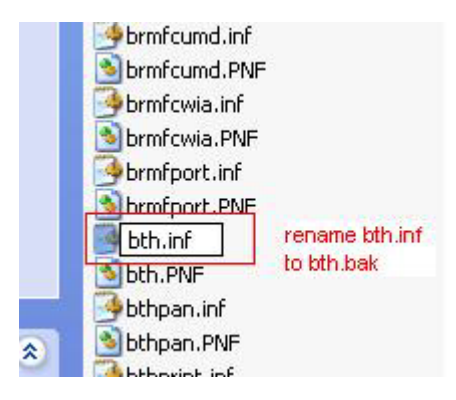

6. Check "Hide extensions for known file types", then click OK.

| Folder Options 🛛 🖓 🔀                                                                                                    |
|----------------------------------------------------------------------------------------------------|
| General View File Types Offline Files                                                                                                    |
| Folder views<br>You can apply the view (such as Details or Tiles) that<br>you are using for this folder to all folders.<br>Apply to All Folders <u>R</u> eset All Folders                                                                                                    |
| Advanced settings:                                                                                                    |
| <ul> <li>Display the full path in the title bar</li> <li>Do not cache thumbnails</li> <li>Hidden files and folders</li> <li>O not show hidden files and folders</li> <li>Show hidden files and folders</li> <li>Hide extensions for known file types</li> <li>Hide protected operating system files (Recommended)</li> <li>Launch folder windows in a separate process</li> <li>Remember each folder's view settings</li> <li>Restore previous folder windows at logon</li> <li>Show Control Panel in My Computer</li> </ul> |
| Restore Defaults                                                                                                    |
| OK Cancel Apply                                                                                                    |

7. Uninstall "Generic Bluetooth Radio", then unplug MDU-0001/5 from your computer.

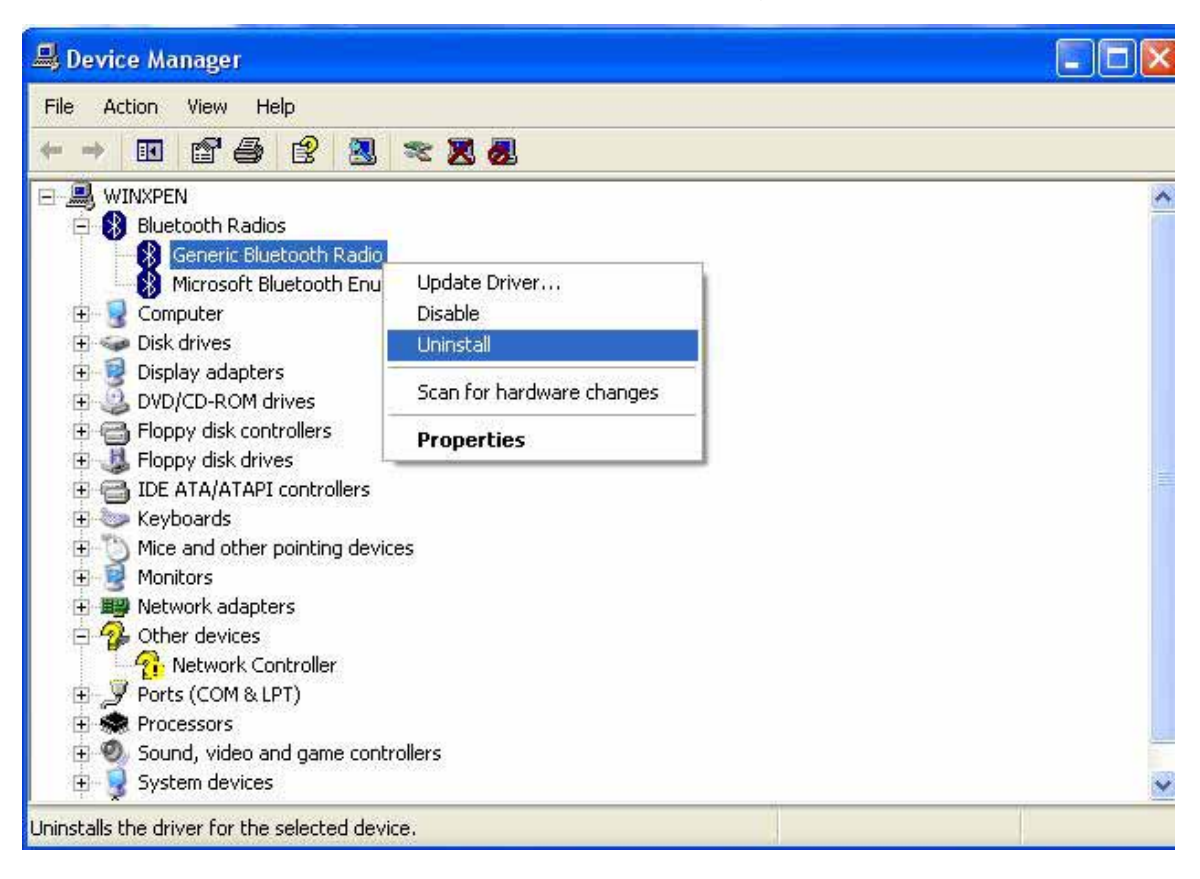

- 8. Plug MDU-0001/5 into your computer again.
- 9.Select "No,not this time" ,then click next.

| Found New Hardware Wiz | ard                                                                                                    |
|------------------------|----------------------------------------------------------------------------------------------------|
|                        | Welcome to the Found New<br>Hardware Wizard<br>Windows will search for current and updated software by<br>looking on your computer, on the hardware installation CD, or on<br>the Windows Update Web site (with your permission).<br>Read our privacy policy |
|                        | Can Windows connect to Windows Update to search for<br>software?<br>O Yes, this time only<br>O Yes, now and <u>e</u> very time I connect a device<br>O No, not this <u>time</u>                                                                              |
|                        | Click Next to continue.                                                                                                    |
|                        | < Back Next > Cancel                                                                                                    |

#### 10. Windows starts to install driver.

| Found New Hardware Wizard             |                      |
|---------------------------------------|----------------------|
| Please wait while the wizard searches | s                    |
| CSR USB Bluetooth Device              |                      |
|                                       | <u>S</u>             |
|                                       |                      |
| -                                     |                      |
|                                       | K Back Next > Cancel |

### 11. Finish installation.

| Found New Hardware Wiz | ar d                                                                                                    |
|------------------------|----------------------------------------------------------------------------------------------------|
|                        | Completing the Found New<br>Hardware Wizard<br>The wizard has finished installing the software for:<br>CSR USB Bluetooth Device |
| Hilling and            | Click Finish to close the wizard.                                                                                               |
|                        | K Back Finish Cancel                                                                                                    |

| EN<br>EN<br>etooth Devices<br>CSR USB Bluetooth Device<br>mputer | FILE AL | tion 1           | View H     | elp    |         |   |   |   |
|------------------------------------------------------------------|---------|------------------|------------|--------|---------|---|---|---|
| EN<br>etooth Devices<br>CSR USB Bluetooth Device<br>nputer       |         | •                | <b>e</b> 4 | ß      |         | * | 8 | 0 |
| CSR USB Bluetooth Device                                         | 3 W     | INXPEN<br>Blueto | oth Devid  | es     |         |   |   |   |
| nputer                                                           |         | 8                | 5R USB Bl  | uetoot | h Devid | e |   |   |
|                                                                  | -       | Comp             | uter       |        |         |   |   |   |
|                                                                  |         |                  |            |        |         |   |   |   |
| olay adapters                                                    | Disp    | ola              | y adapter  | 'S     |         |   |   |   |